# LCZ and air tempertature analysis with QGIS

Release 0.1

Sep 25, 2020

# Table of Contents

| 1 | <b>Соре</b><br>1.1          | nicus Climate Change Service  |  |  |  |  |  |  |
|---|-----------------------------|-------------------------------|--|--|--|--|--|--|
| 2 | Loca                        | Climate Zones                 |  |  |  |  |  |  |
| 3 | Hands-on Exercise with QGIS |                               |  |  |  |  |  |  |
|   | 3.1                         | Materials                     |  |  |  |  |  |  |
|   |                             | B.1.1 LCZ map                 |  |  |  |  |  |  |
|   |                             | 3.1.2 Air temperature data    |  |  |  |  |  |  |
|   |                             | B.1.3 Software tools          |  |  |  |  |  |  |
|   | 3.2                         | Data Processing               |  |  |  |  |  |  |
|   |                             | 3.2.1 netCDF preprocessing    |  |  |  |  |  |  |
|   |                             | 3.2.2 Raster zonal statistics |  |  |  |  |  |  |
|   | 3.3                         | Results                       |  |  |  |  |  |  |

This tutorial will focus on the use of Copernicus data for assessing local differences in air temperature according to land-use features within highly urbanized areas.

Through a computer exercise, you will analyse the case of Milan (Italy) using air temperature data from the Copernicus Climate Change Service (C3S) and the Local Climate Zones (LCZ) map of the city, derived from Sentinel-2 imagery.

You will learn how to access and download C3S data and how to process them in QGIS  $\mathbf{Q}$  to obtain a quantitative insight into the LCZ influence on air temperature. The question you are going to answer with this exercise is "*Can we observe and quantify differences in the average air temperature within different LCZ of a city*?"

**Important:** Basic knowledge of QGIS and raster data analysis is required. Before starting, you have to install QGIS 3.10 (or higher) on your machine and create a personal account to access C3S data.

# CHAPTER 1

# Copernicus Climate Change Service

The Copernicus Climate Change Service (C3S) "has been designed to respond to environmental and societal challenges associated with climate change".

The C3S aims at combining expertise from across Europe by providing key indicators on climate change drivers and impacts to support the European climate change policy. The C3S leverages a systematical use of in-situ and satellite-based observations, combined with climate models, to generate these indicators. The C3S web portal further open access to climate datasets, information and news<sup>1</sup>.

## 1.1 Climate Data Store

The Climate Data Store (CDS) is one of the component of the C3S web portal and provides access to the geophysical information needed to analyse the Climate Change Indicators in a consistent, scientific manner. Users can register for free to obtain access to the CDS and its Toolbox.

The CDS provides:

- · estimates of essential climate variables, climate indicators, and relevant information
- · near-real time climate monitoring facility
- · access to multi-model seasonal forecasts
- · climate projections at global and regional scales
- · access to research computing facilities
- · data processing and visualisation tools

**Note:** In the hands-on exercise, you will download air temperature data from the CDS for the city of Milan and you will learn how to manipulate them in QGIS.

<sup>&</sup>lt;sup>1</sup> Thépaut, J. N., Dee, D., Engelen, R., & Pinty, B. (2018). The Copernicus Programme and its Climate Change Service. In: IEEE International Geoscience and Remote Sensing Symposium 2018, 1591-1593.

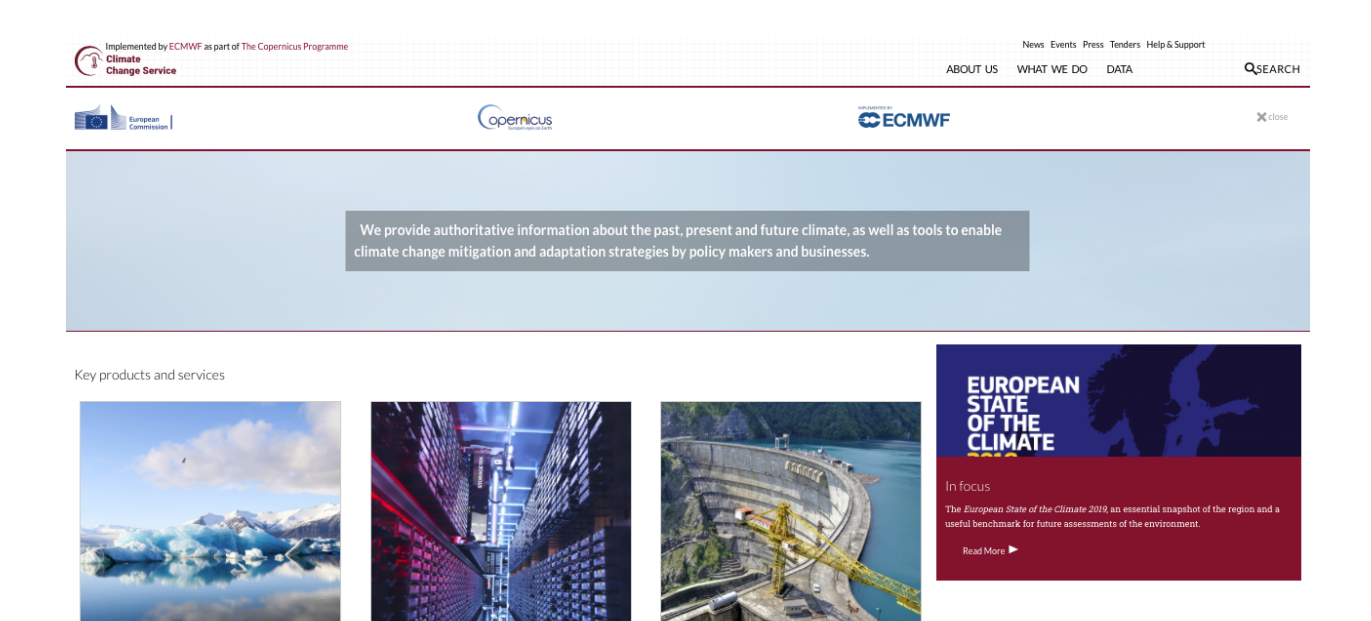

Fig. 1: C3S web portal (https://climate.copernicus.eu)

|                                                 | Climate Change                                                                                                    |                                                |
|-------------------------------------------------|----------------------------------------------------------------------------------------------------|------------------------------------------------|
| Home Search Datasets Applications Toolbox FAQ & | Live                                                                                                    |                                                |
|                                                 |                                                                                                    |                                                |
|                                                 |                                                                                                    |                                                |
|                                                 |                                                                                                    |                                                |
| Weld                                            | come to the Climate Data                                                                                                    | Store                                          |
| Dive into this wealth                           | of information about the Earth's past, prese                                                                                                    | ent and future climate.                        |
| It is freely available and functions as a one   | -stop shop to explore climate data. Register for free                                                                                                    | e to obtain access to the CDS and its Toolbox. |
| we are constantly improving the services and ad | ung new datasets. For more mormation, please co                                                                                                    |                                                |
| Enter search term                               | s) All                                                                                                    | ✓ Search                                       |
|                                                 |                                                                                                    |                                                |
| CHIPS / RCP4.5 (EC-Earth)                       | upter supple(salf, key.split)                                                                                                    |                                                |
| CMIPS / RCP2.6 (EC-Earth)<br>ERAS               | <pre>concreating request to %2", bit<br/>concreations to %4", url, ison.co.<br/>concreation control (url) concreation control (url) control (url) concreation control (url) concreation control (url) control (url) control (url</pre> |                                                |
| 88                                              |                                                                                                    |                                                |
| a site and and and                              | result.isen()                                                                                                    |                                                |
| Algo al                                         | rep 28 None<br>(PD) - rep                                                                                                    |                                                |
| Climate Data Store <b>Toolbox</b>               | Climate Data Store API                                                                                                    | Access the C3S Forum                           |
|                                                 |                                                                                                    |                                                |
|                                                 |                                                                                                    |                                                |

Fig. 2: C3S Climate Data Store (https://cds.climate.copernicus.eu/#!/home)

# CHAPTER 2

## Local Climate Zones

Local Climate Zones (LCZ) is a particular land-use classification framework to describes urban surfaces structure and cover with consistency and comparability across cities, supporting applications in studies of urban heat waves, sustainable urbanization and urban energy balance<sup>2</sup>. The LCZ classification scheme<sup>3</sup> and instructions are accessible through the World Urban Database and Access Portal Tools (WUDAPT) project web portal.

**Note:** In the hands-on exercise, you will use an already available LCZ map of Milan. The analytical procedure to derive LCZ maps from optical satellite imagery is out of scope for this tutorial.

<sup>&</sup>lt;sup>2</sup> Stewart, I. D., & Oke, T. R. (2012). Local climate zones for urban temperature studies. Bulletin of the American Meteorological Society, 93(12), 1879-1900.

<sup>&</sup>lt;sup>3</sup> Bechtel, B., Alexander, P. J., Böhner, J., Ching, J., Conrad, O., Feddema, J., ... & Stewart, I. (2015). Mapping local climate zones for a worldwide database of the form and function of cities. ISPRS International Journal of Geo-Information, 4(1), 199-219.

| Built types             | Definition                                                                                                    | Land cover types                                                                                            | Definition                                                                                                    |
|-------------------------|----------------------------------------------------------------------------------------------------|----------------------------------------------------------------------------------------------------|----------------------------------------------------------------------------------------------------|
| I. Compact high-rise    | Dense mix of tall buildings to tens of<br>stories. Few or no trees. Land cover<br>mostly paved. Concrete, steel, stone,<br>and glass construction materials.                                     | A. Dense trees                                                                                              | Heavily wooded landscape of<br>deciduous and/or evergreen trees.<br>Land cover mostly pervious (low<br>plants). Zone function is natural<br>forest, tree cultivation, or urban park. |
| 2. Compact midrise      | Dense mix of midrise buildings (3–9<br>stories). Few or no trees. Land cover<br>mostly paved. Stone, brick, tile, and<br>concrete construction materials.                                        | B. Scattered trees                                                                                          | Lightly wooded landscape of<br>deciduous and/or evergreen trees.<br>Land cover mostly pervious (low<br>plants). Zone function is natural<br>forest, tree cultivation, or urban park. |
| 3. Compact low-rise     | Dense mix of low-rise buildings (1–3<br>stories). Few or no trees. Land cover<br>mostly paved. Stone, brick, tile, and<br>concrete construction materials.                                       | C. Bush, scrub                                                                                              | Open arrangement of bushes, shrubs,<br>and short, woody trees. Land cover<br>mostly pervious (bare soil or sand).<br>Zone function is natural scrubland or<br>agriculture.           |
| 4. Open high-rise       | Open arrangement of tall buildings to<br>tens of stories. Abundance of pervious<br>land cover (low plants, scattered<br>trees). Concrete, steel, stone, and<br>glass construction materials.     | D. Low plants                                                                                               | Featureless landscape of grass or<br>herbaceous plants/crops. Few or<br>no trees. Zone function is natural<br>grassland, agriculture, or urban park.                                 |
| 5. Open midrise         | Open arrangement of midrise buildings<br>(3–9 stories). Abundance of pervious<br>land cover (low plants, scattered<br>trees). Concrete, steel, stone, and<br>glass construction materials.       | E. Bare rock or paved                                                                                       | Featureless landscape of rock or<br>paved cover. Few or no trees or<br>plants. Zone function is natural desert<br>(rock) or urban transportation.                                    |
| 6. Open low-rise        | Open arrangement of low-rise buildings<br>(1–3 stories). Abundance of pervious<br>land cover (low plants, scattered trees).<br>Wood, brick, stone, tile, and concrete<br>construction materials. | F. Bare soil or sand                                                                                        | Featureless landscape of soil or sand<br>cover. Few or no trees or plants.<br>Zone function is natural desert or<br>agriculture.                                                     |
| 7. Lightweight low-rise | Dense mix of single-story buildings.<br>Few or no trees. Land cover mostly<br>hard-packed. Lightweight construction<br>materials (e.g., wood, thatch,<br>corrugated metal).                      | G. Water                                                                                                    | Large, open water bodies such as seas<br>and lakes, or small bodies such as<br>rivers, reservoirs, and lagoons.                                                                      |
| 8. Large low-rise       | Open arrangement of large low-rise<br>buildings (1–3 stories). Few or no<br>trees. Land cover mostly paved.<br>Steel, concrete, metal, and stone<br>construction materials.                      | VARIABLE LAND COV<br>Variable or ephemeral land<br>significantly with synoptic w<br>and/or seasonal cycles. | ER PROPERTIES<br>cover properties that change<br>veather patterns, agricultural practices,                                                                                           |
| 9. Sparsely built       | Sparse arrangement of small or<br>medium-sized buildings in a natural<br>setting. Abundance of pervious land<br>cover (low plants, scattered trees)                                              | b. bare trees                                                                                               | Leafless deciduous trees (e.g., winter).<br>Increased sky view factor. Reduced<br>albedo.                                                                                            |
| 0 A * A &               | cores from plants, scatter eo o ees).                                                                                                    | s. snow cover                                                                                               | Snow cover >10 cm in depth. Low<br>admittance. High albedo.                                                                                                    |
| 10. Heavy industry      | Low-rise and midrise industrial struc-<br>tures (towers, tanks, stacks). Few or<br>no trees. Land cover mostly paved                                                                             | d. dry ground                                                                                               | Parched soil. Low admittance. Large<br>Bowen ratio. Increased albedo.                                                                                                    |
| 555                     | or hard-packed. Metal, steel, and<br>concrete construction materials.                                                                                                    | w. wet ground                                                                                               | Waterlogged soil. High admittance.<br>Small Bowen ratio. Reduced albedo.                                                                                                    |

Fig. 1: Local Climate Zone scheme

# CHAPTER 3

## Hands-on Exercise with QGIS

Now that you are aware of all the necessay background information, it is time to do work with the Milan case study. To asses differences in the average air temperature within different LCZ, you will perform the following steps:

- download in your home folder the raw air temperature data from the C3S CDS in netCDF format and the LCZ map for Milan.
- open and manipulate the netCDF in QGIS to obtain an analysis-ready raster layer containg the average air temperature for a given time period.
- open the LCZ map in QGIS and perform raster layer zonal statistics to compute the average air temperature within each LCZ class
- plot and compare the averages using statistical graphs

### 3.1 Materials

Data specification and software tools that you will use for the analysis are reported below.

#### 3.1.1 LCZ map

The LCZ raster map of Milan you will use in the exercise has been derived by<sup>4</sup> and<sup>5</sup> from a Sentinel-2 image acquired in summer 2016. The map includes the subset of LCZ characterizing the Milan area. Some of the contiguous classes have been aggregated (as shown in the table below) with the purpose of obtaining zones with marked differences in the urban land-use features thus easing their comparison in terms of air temperature. In practice, contiguous LCZ classes may be more easily confused during the classification procedure and, in turn, differences in their contributions to air temperature may be biased or difficult to distinguish.

<sup>&</sup>lt;sup>4</sup> Loftian, M. (2016). Urban climate modeling: case study of Milan city. Politecnico di Milano (M.Sc. dissertation).

<sup>&</sup>lt;sup>5</sup> Oxoli, D., Ronchetti, G., Minghini, M., Molinari, M. E., Lotfian, M., Sona, G., & Brovelli, M. A. (2018). Measuring urban land cover influence on air temperature through multiple geo-data—The case of Milan, Italy. ISPRS International Journal of Geo-Information, 7(11), 421.

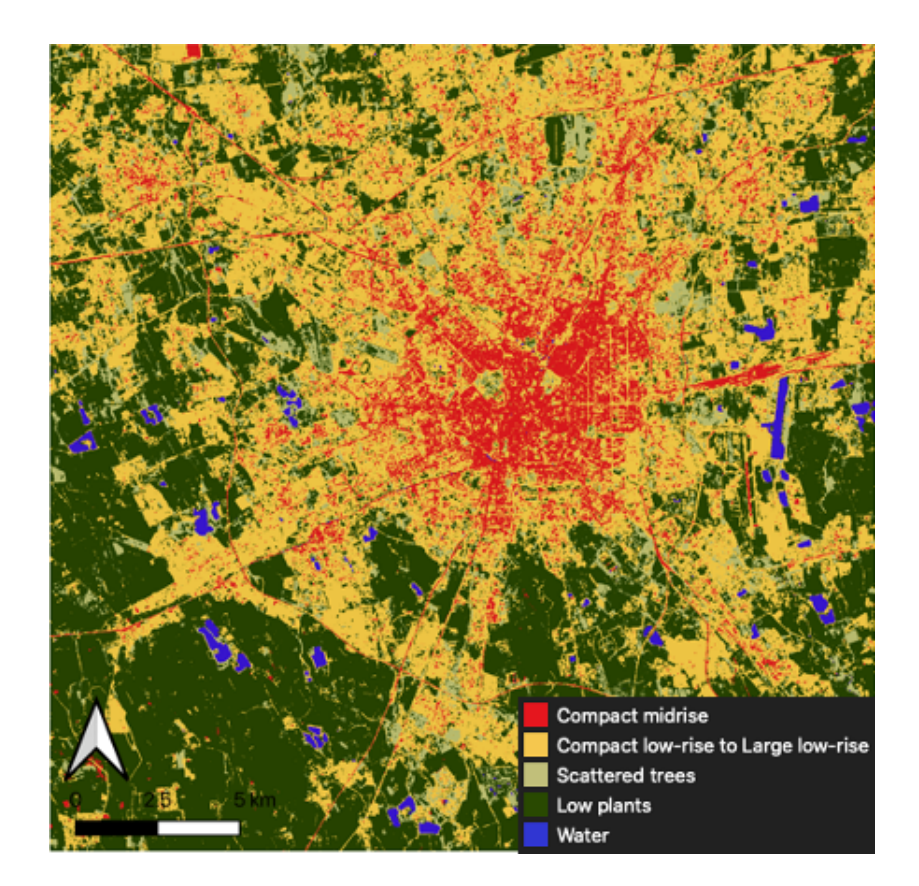

Fig. 1: LCZ map of Milan

| Raster Value | Description                                                   |
|--------------|---------------------------------------------------------------|
| 1            | Compact midrise                                               |
| 2            | Compact low-rise, Open midrise, Open low-rise, Large low-rise |
| 3            | Scattered trees                                               |
| 4            | Low plants                                                    |
| 5            | Water                                                         |

The LCZ map of Milan (*s2\_lcz\_milan.tif*) (*reference system: WGS84/UTM32N* | *EPSG:32632*) in GeoTIFF format together with its predfined QGIS Style File (*s2\_lcz\_milan.qml*) can be download here.

**Tip:** Keep in the same folder both the raster map and its predefined QGIS style file to allow QGIS to automatically style the map when imported in a project.

#### 3.1.2 Air temperature data

Air temperature data at a city level are included in the Climate variables for cities in Europe from 2008 to 2017 of the C3S CDS, which contains air temperature, specific humidity, relative humidity and wind speed for 100 European cities for the current climate. The variables are provided as netCDF files with an hourly temporal resolution on a 100m x 100 m spatial grid (*reference system: ETRS89/LAEA Europe* | *EPSG: 3035*).

| Climate variables for cities in Europe from 2008 to 2017                                                                                                    |                                                                                                    |                                   |                                                                                                    |  |  |  |  |
|----------------------------------------------------------------------------------------------------|----------------------------------------------------------------------------------------------------|-----------------------------------|----------------------------------------------------------------------------------------------------|--|--|--|--|
| Overview                                                                                                    | Download data Documentation                                                                                                    |                                   | Contact                                                                                             |  |  |  |  |
| The dataset<br>the current<br>The data w<br>simulate an<br>metres. The<br>which a vari<br>For this spe<br>UrbClim the<br>temperatur<br>The 100 Eu<br>community,<br>that often la<br>The data wa | contains air temperature, specific humidity, relative humidity and wind speed for 100 European cities for<br>climate.<br>ere generated using the urban climate model UrbClim, developed at VITO. This model was designed to<br>d study the urban heat island effect (UH) and other urban climate variables at a spatial resolution of 100<br>unique capabilities of UrbClim allow to generate spatially explicit timeseries of hourly variables from<br>ety of indicators can be retrieved in postprocessing at the scale of a city neighbourhood.<br>cific dataset, the ERAS reanalysis large-scale weather conditions are downscaled to agglomeration-scale.<br>In computes the impact of urban development on the most frequent weather parameters, such as<br>and humidity.<br>roppean cities for the urban simulations were selected based on user requirements within the health<br>Furthermore, a high spatial distribution was aimed with specific focus on Eastern European countries<br>ca access to relevant information.<br>s produced on behalf of the Copernicus Climate Change Service. | Tmax Brussels<br>Summer 2008-2017 | copernicus-support@ecmwf.int Licence Licence to use Copernicus Products Publication date 2019-12-04 |  |  |  |  |

Fig. 2: Climate variables for cities in Europe from 2008 to 2017 (https://cds.climate.copernicus.eu/cdsapp#!/dataset/ sis-urban-climate-cities)

After register and login to the C3S CDS web portal, you have to download Milan data by specifying the variable of interest together with a time period (year and month). The selected data can be then downloaded as a *.zip* or *.tar* file. For this exercise you have to specify the following options before the download:

- Variable = *Air temperature*
- City = *Milan*
- Year = 2016
- Month = July
- Format = *Zip file* (.*zip*)

| Parale 2 <ul> <li>A strapped are</li> <li>B scale scale mask</li> </ul> <ul> <li>A strapped are</li> <li>B scale scale mask</li> <li>B scale scale mask</li> </ul> <                                                                                                    | Overview                                      | Download data    | Documentation                           |                                                 |                                                               |                                       |                                              |            |           | Contact                            |
|----------------------------------------------------------------------------------------------------|-----------------------------------------------|------------------|-----------------------------------------|-------------------------------------------------|---------------------------------------------------------------|---------------------------------------|----------------------------------------------|------------|-----------|------------------------------------|
| visite @       • states hundly       • states hundly       • state                                                                                                    |                                               |                  |                                         |                                                 |                                                               |                                       |                                              |            |           | copernicus-support@ecmwf.int       |
| • A dragendam   • A dragendam                                                                                                    | Variable (                                    | 0                |                                         |                                                 |                                                               |                                       |                                              |            |           | Licence                            |
| e. Marchensmidy • Marduna madi     Image: Control in the second of the second of                                                       | o Air temp                                    | erature          |                                         | <ul> <li>Wind speed</li> </ul>                  |                                                               | <ul> <li>Specific humidity</li> </ul> |                                              |            |           | Licence to use Copernicus Products |
| 1000000000000000000000000000000000000                                                                                                    | <ul> <li>Relative</li> </ul>                  | humidity         |                                         | <ul> <li>Rural-urban mask</li> </ul>            |                                                               | <ul> <li>Land-sea mask</li> </ul>     |                                              |            |           | Publication date                   |
| Cyr @ </td <td></td> <td></td> <td></td> <td></td> <td></td> <td></td> <td></td> <td></td> <td>Clear all</td> <td>2019-12-04</td>                                                                                                    |                                               |                  |                                         |                                                 |                                                               |                                       |                                              |            | Clear all | 2019-12-04                         |
| <pre>     Acards     Acards     A</pre> | City 😗                                        |                  |                                         |                                                 |                                                               |                                       |                                              |            |           |                                    |
| <ul> <li></li></ul>                                                                                                    |                                               |                  |                                         |                                                 |                                                               |                                       |                                              |            |           |                                    |
| • Control - Control - Cont                                               | Alicante     Basel                            |                  | Amsterdam     Belgrade                  | Antwerp     Berlin                              | <ul> <li>Athens</li> <li>Bilbao</li> </ul>                    | Barcelona<br>Birmingham               | <ul> <li>Bari</li> <li>Bologna</li> </ul>    |            |           |                                    |
| • Order<br>• Order<br>•                                                                                                    | Charlero<br>Dusseld                           | a<br>i<br>arf    | Cluj Napoca                             | Cologne                                         | Copenhagen<br>Gdansk                                          | Debrecen<br>Geneva                    | <ul> <li>Dublin</li> <li>Genoa</li> </ul>    |            |           |                                    |
| <pre></pre>                                                                                                    | Ghent<br>Helsinki                             |                  | Glasgow<br>Klaipeda                     | Goteborg<br>Kosice                              | Graz<br>Cracow                                                | Gyor<br>Leeds                         | <ul> <li>Hamburg</li> <li>Leipzig</li> </ul> |            |           |                                    |
| Image: Series of the series of the series                                      | Diege<br>Luxemb                               | ourg             | Line<br>Lyon<br>Montpellier             | Madrid     Munich                               | <ul> <li>Ljubijana</li> <li>Malaga</li> <li>Murcia</li> </ul> | Marseille                             | Milan<br>Naples                              |            |           |                                    |
| Implement Implement   Implement Implement   Implement Impleme                                                                                                    | <ul> <li>Newcast</li> <li>Palma de</li> </ul> | le<br>e Mallorca | <ul> <li>Nice</li> <li>Paris</li> </ul> | Novi Sad<br>Pecs                                | <ul> <li>Oslo</li> <li>Podgorica</li> </ul>                   | Padua     Porto                       | <ul> <li>Palermo</li> <li>Prague</li> </ul>  |            |           |                                    |
| In barrier In barrier     In barrier     In barrier <td< td=""><td>Skopje</td><td>κ.</td><td>Sofia</td><td><ul> <li>Split</li> <li>Thessaloniki</li> </ul></td><td>Stockholm</td><td>Strajevo<br/>Toulouse</td><td>Szeged</td><td></td><td></td><td></td></td<>                                                                                                    | Skopje                                        | κ.               | Sofia                                   | <ul> <li>Split</li> <li>Thessaloniki</li> </ul> | Stockholm                                                     | Strajevo<br>Toulouse                  | Szeged                                       |            |           |                                    |
| Select all Clear all       Year          2005       2015       2015       2016       2017       2017       2012       3elet       201       3elet       201       3elet       3elet       3el                                                                                    | Turin     Warsaw                              |                  | Utrecht<br>Wroclaw                      | <ul> <li>Valencia</li> <li>Zagreb</li> </ul>    | <ul> <li>Varna</li> <li>Zurich</li> </ul>                     | Vienna                                | Vilnius                                      |            |           |                                    |
| Year         Select all         Carall           1         2005         1         2012         2013           2006         2005         2007         2013         Clear all           Nonth         Select all         Select all         Clear all           9         Approx         Select all         Select all         Clear all                                                                                                    | _                                             |                  |                                         |                                                 |                                                               |                                       | 5                                            | Select all | Clear all |                                    |
| 2004     2019     2019     2019     2019     2019       Sector II     2019     2019     2019     2019       Month     Image: Sector II     Image: Sector II     Image: Sector II       Month     Image: Sector II     Image: Sector II     Image: Sector II       Month     Image: Sector II     Image: Sector II     Image: Sector II       Month     Image: Sector II     Image: Sector II     Image: Sector II       Month     Image: Sector II     Image: Sector II     Image: Sector II       Month     Image: Sector II     Image: Sector II     Image: Sector II       Month     Image: Sector II     Image: Sector II     Image: Sector II       Month     Image: Sector II     Image: Sector II     Image: Sector II       Month     Image: Sector II     Image: Sector III     Image: Sector III       Month     Image: Sector III     Image: Sector III     Image: Sector III       Month     Image: Sector III     Image: Sector IIII     Image: Sector III       Month     Image: Sector IIII     Image: Sector IIII     Image: Sector IIIIIIIIIIIIIIIIIIIIIIIIIIIIIIIIIIII                                                                                                    | Year                                          |                  |                                         |                                                 |                                                               |                                       |                                              |            |           |                                    |
| Image: Solid     Image: Solid     I                                                                                                    | 0 2008                                        |                  | m 2009                                  | III 2010                                        | m 2011                                                        | 0 2012                                | m 2013                                       |            |           |                                    |
| Month     Image: September     Image: September     Image: September     Image: September     Image: September       Image: September     Image: September     Image: September     Image: September     September       Image: September     Image: September     Image: September     September     September       Image: September     Image: September     Image: September     September     September                                                                                                    | 0 2014                                        |                  | 0 2015                                  | 2016                                            | 0 2017                                                        |                                       | s                                            | Select all | Clear all |                                    |
| Monta<br>Diputary Cebruary Cebruary March September April May Cebruary September Cear all<br>Format ©<br>© 20 fle (zg) Compressed tar fle (zar ga)<br>Cear all Cear all                                                                                                    |                                               |                  |                                         |                                                 |                                                               |                                       |                                              |            |           |                                    |
| □ puny     □ Pennany     □ March     □ April     □ May     □ pine     □ pine       ■ puny     □ September     □ October     □ November     □ pine     Clear all   Format                                                                                                    | Month                                         |                  |                                         |                                                 |                                                               |                                       |                                              |            |           |                                    |
| Format @     Compressed tar fie (targ)                                                                                                    | January                                       |                  | February     August                     | March     Sentember                             | April     Ortobar                                             | May     November                      | June December                                |            |           |                                    |
| Format      Compressed tar fie (Lar.gr)  Clear all                                                                                                    | July                                          |                  | C regard                                | C September                                     | 0.00000                                                       |                                       | S                                            | Select all | Clear all |                                    |
| • Zp file (ap) Compressed tar file (lar.gz) Clear all                                                                                                    | Format 🖲                                      |                  |                                         |                                                 |                                                               |                                       |                                              |            |           |                                    |
| • Cerept Construction in the Care of Clear all                                                                                                    | Tip file (                                    | ain)             |                                         |                                                 | <ul> <li>Commenced to file (tor)</li> </ul>                   |                                       |                                              |            |           |                                    |
|                                                                                                    | <ul> <li>zip nie (.</li> </ul>                | 2101             |                                         |                                                 | <ul> <li>compressed far file (,tar.</li> </ul>                | -241                                  |                                              |            | Clear all |                                    |

Fig. 3: C3S CDS download page

The netCDF file is structured as a multidimensional spatial grid where each layer includes air temperature observations over Milan area at each time step (hour) in July 2016.

Note: The original name of the downloaded file should be "tas\_Milan\_UrbClim\_2016\_07\_v1.0.nc"

#### 3.1.3 Software tools

To perform the exercise you will use QGIS Q. However, advance raster processing functionalities are not directly

available within the QGIS core algorithms. To that end, you will use third-party algorithms from GRASS GIS

which are integrated into the QGIS Processing Toolbox

and they can be run directly from the QGIS interface.

#### Tip: GRASS GIS Loading

If you don't see GRASS in the **Processing Toolbox**, verify in: **Settings -> Options -> Processing -> Providers** if GRASS provider is activated. GRASS system paths should be already set up if using macOS or Windows.

# 3.2 Data Processing

#### 3.2.1 netCDF preprocessing

• Open a new QGIS project and import as a raster layer (Layer -> Add Layer -> Add Raster Layer) the air temperature netCDF (*tas\_Milan\_UrbClim\_2016\_07\_v1.0.nc*). The layer is imported as a multiband raster in

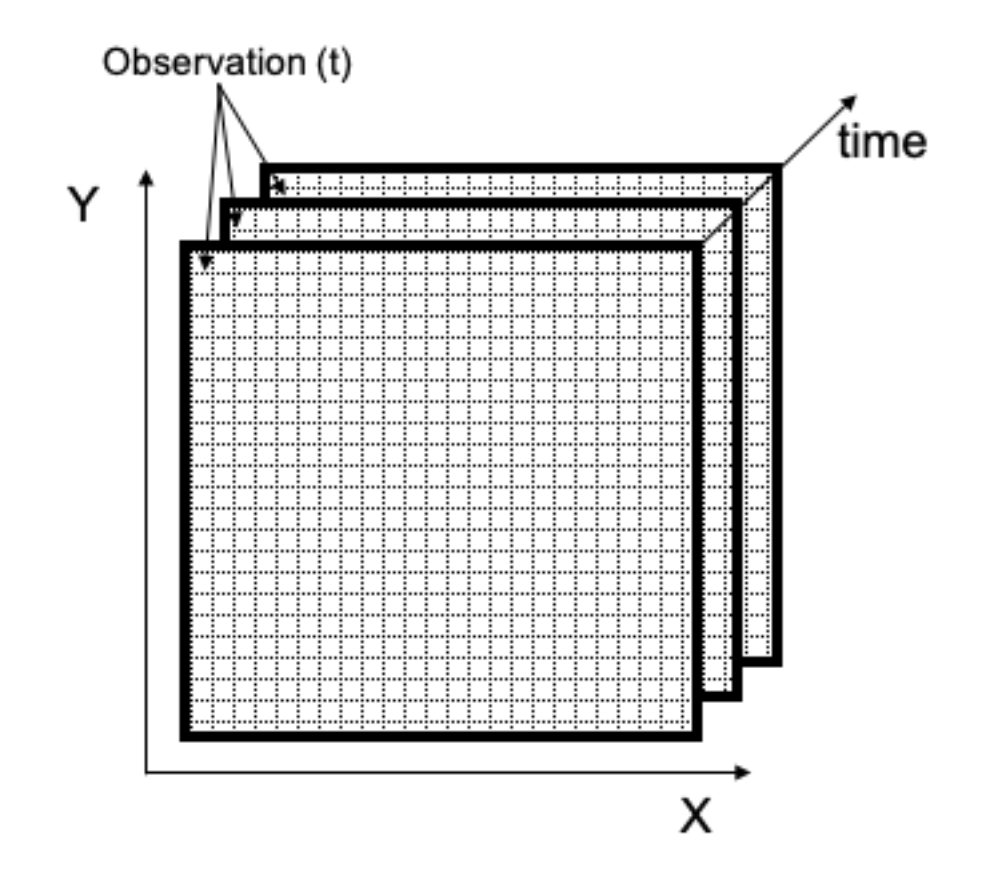

Fig. 4: Schematic of the netCDF structure

which each band contains the hourly observation of air temperature over Milan (n. of bands = 744). In the following steps, you will manipulate the raster file obtained from the netCDF by projecting it to WGS84/UTM32N | EPSG:32632 and computing the averages of all bands.

• Do **Right Click** on the layer name in the **QGIS Layer Panel** and then: **Export -> Save As...** to save the layer in *GeoTIFF* format by assigning its native reference system (*ETRS89/LAEA Europe* | *EPSG: 3035*).

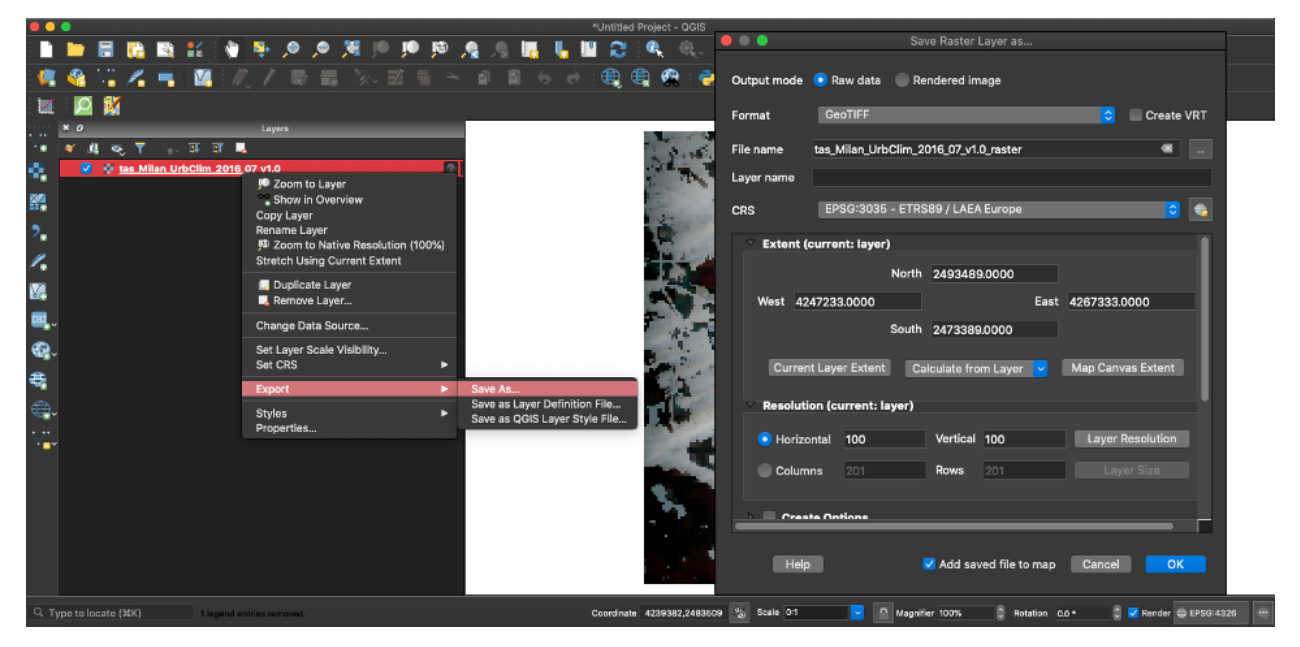

• Accept the default coordinates conversion procedure suggested by QGIS by clicking Ok.

| • • •                                                                                                    | Select Transformation for tas_Milan_UrbClim,                          | _2016_07_v1.0_raster  |              |  |  |  |  |
|----------------------------------------------------------------------------------------------------|-----------------------------------------------------------------------|-----------------------|--------------|--|--|--|--|
|                                                                                                    |                                                                       |                       |              |  |  |  |  |
| Multiple operations are possible for converting coordinates between these two Coordinate Reference Systems.<br>Please select the appropriate conversion operation, given the desired area of use, origins of your data, and any other<br>constraints which may alter the "fit for purpose" for particular transformation operations. |                                                                       |                       |              |  |  |  |  |
| Source CRS EPSG:3035                                                                                                    | - ETRS89 / LAEA Europe                                                |                       |              |  |  |  |  |
| Destination CRS EPSG:4326                                                                                                    | - WGS 84                                                              |                       |              |  |  |  |  |
|                                                                                                    | Source Transform                                                      | Destination Transform |              |  |  |  |  |
| 1 +towgs84=0,0,0                                                                                                    |                                                                       |                       |              |  |  |  |  |
| 2 +towas84=565.04 49.91.4                                                                                                    | 65.84 -0.409394 0.359705 -1.86849 4.0772                              |                       |              |  |  |  |  |
| EPSG Transformations Code                                                                                                    | e: 1149                                                               |                       |              |  |  |  |  |
| Source CRS: ETRS89                                                                                                    |                                                                       |                       |              |  |  |  |  |
| Destination CRS: WGS 84                                                                                                    |                                                                       |                       |              |  |  |  |  |
| Scope: ETRS89 and WGS 84<br>coincident to within 1 metre. T<br>accuracy equal to the coincide                                                                                                    | are realizations of ITRS<br>his transformation has an<br>ence figure. |                       |              |  |  |  |  |
| Preferred transformation                                                                                                    |                                                                       |                       |              |  |  |  |  |
| Hide deprecated transform                                                                                                    | nations                                                               |                       | Make default |  |  |  |  |
| Help                                                                                                    |                                                                       | Cancel                | ОК           |  |  |  |  |

• Create a second copy of the raster layer to assign the same projected reference system of the LCZ map (*WGS84/UTM32N* | *EPSG:32632*) by following the procedure explained in the previous step.

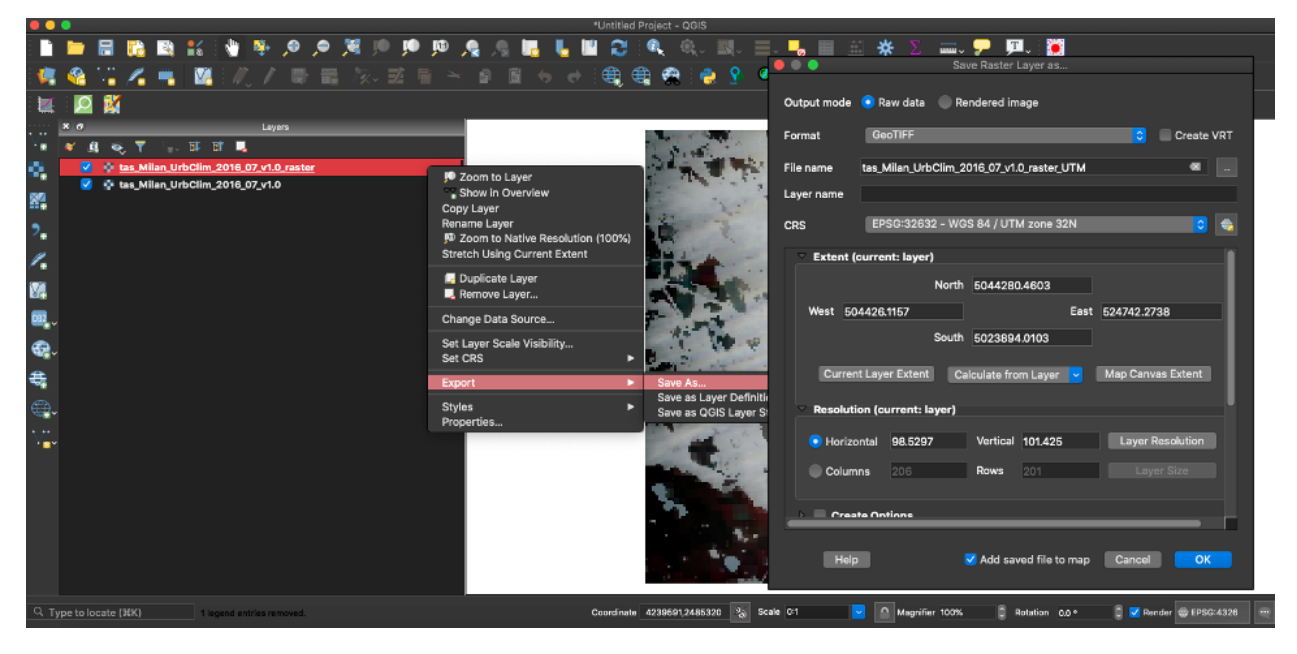

**Tip:** In case of issues with the presented procedure, you can directly download the projected raster layer from the above step.

Now, you have obtained a multiband raster layer projected to the same reference system of the LCZ map. The last step consists of computing the average air temperature in July 2016 at each pixel of the grid.

- From the QGIS menu, open: **Processing -> Toolbox** and search for the GRASS GIS algorithm r.series which allows making each output cell value a function (e.g. the average) of the values assigned to the corresponding cells in the input list of raster bands or layers.
- Run the algorithm on the projected multiband raster layer by specifying **Average** in the **Aggregate operation** tab to obtain the single-band raster of the average air temperature [K] for Milan in July 2016.

**Warning:** If you use QGIS on Windows, you have to set also the raster values range. In the *r.series* panel, open: Advanced Parameters -> Ignore values outside this range (lo,hi), set e.g. Min = -1000 and Max = 1000.

**Tip:** Name the output file as "*air\_t\_milan\_average*". The period (".") in the original name of the netCDF file may not be accepted by GRASS GIS as part of the output file name. In case of issues with the presented procedure, you can directly download the average air temperature raster.

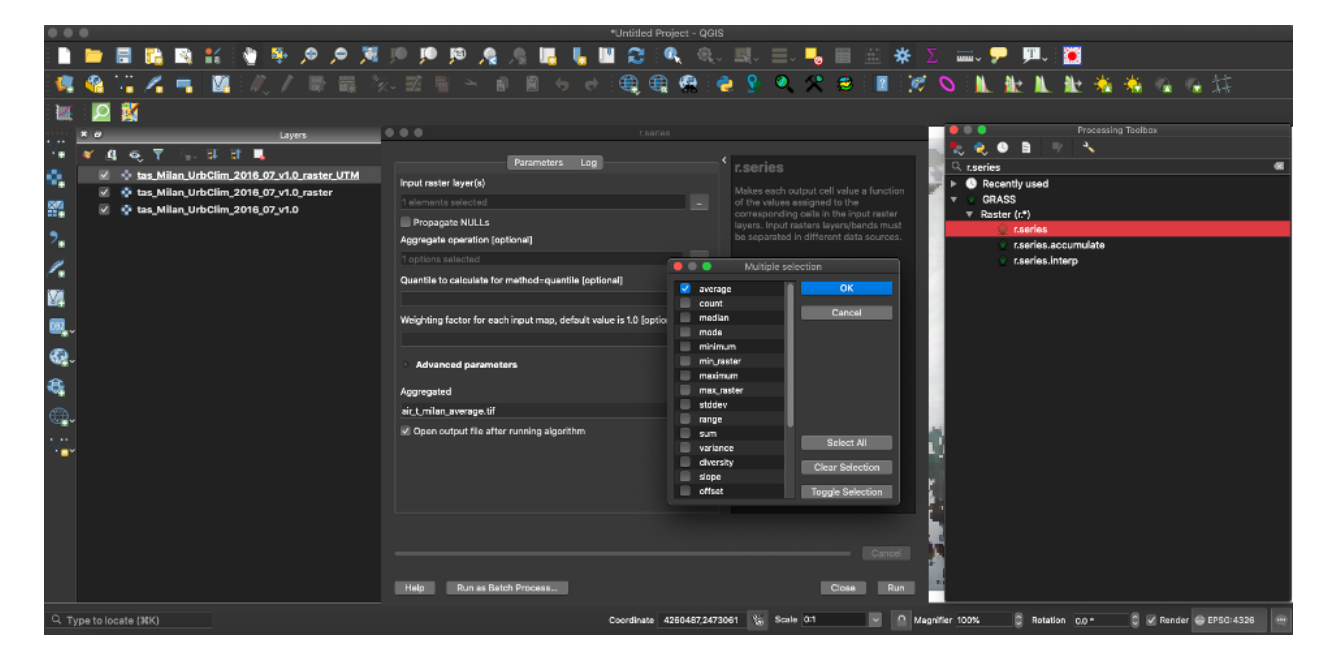

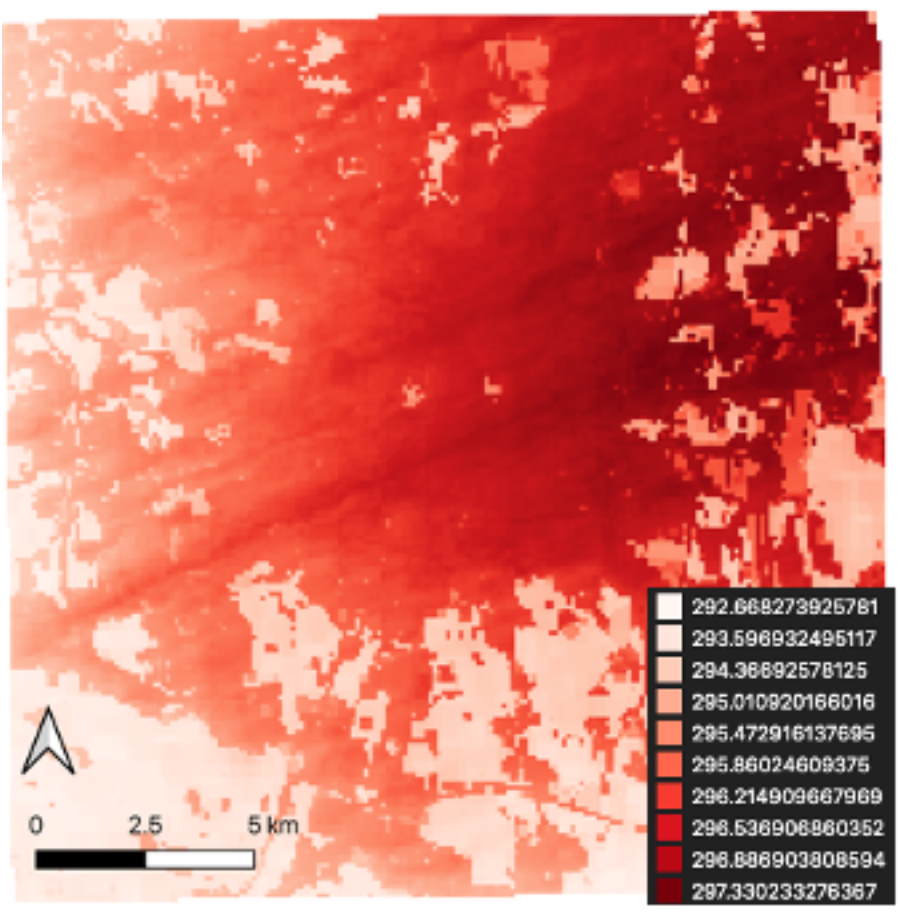

Fig. 5: Single band raster of the average air temperature [K] for Milan in July 2016

#### 3.2.2 Raster zonal statistics

To assess differences in the average air temperature within different LCZ, you need to compute raster statistics by class using the single band raster of the average air temperature for Milan in July 2016 and the LCZ map.

- Open a new QGIS project and import the requested raster maps (air\_t\_milan\_average.tif and s2\_lcz\_milan.tif).
- From the QGIS menu, open: **Processing** -> **Toolbox** and search for the QGIS algorithm Raster layer zonal statistics which allows you computing statistics for a raster layer's values, categorized by zones defined in another raster layer. Specify as **Input layer** the average air temperature raster and as **Zones layer** the LCZ map. Save the output as a *Shapefile* or *GeoPackage* table.

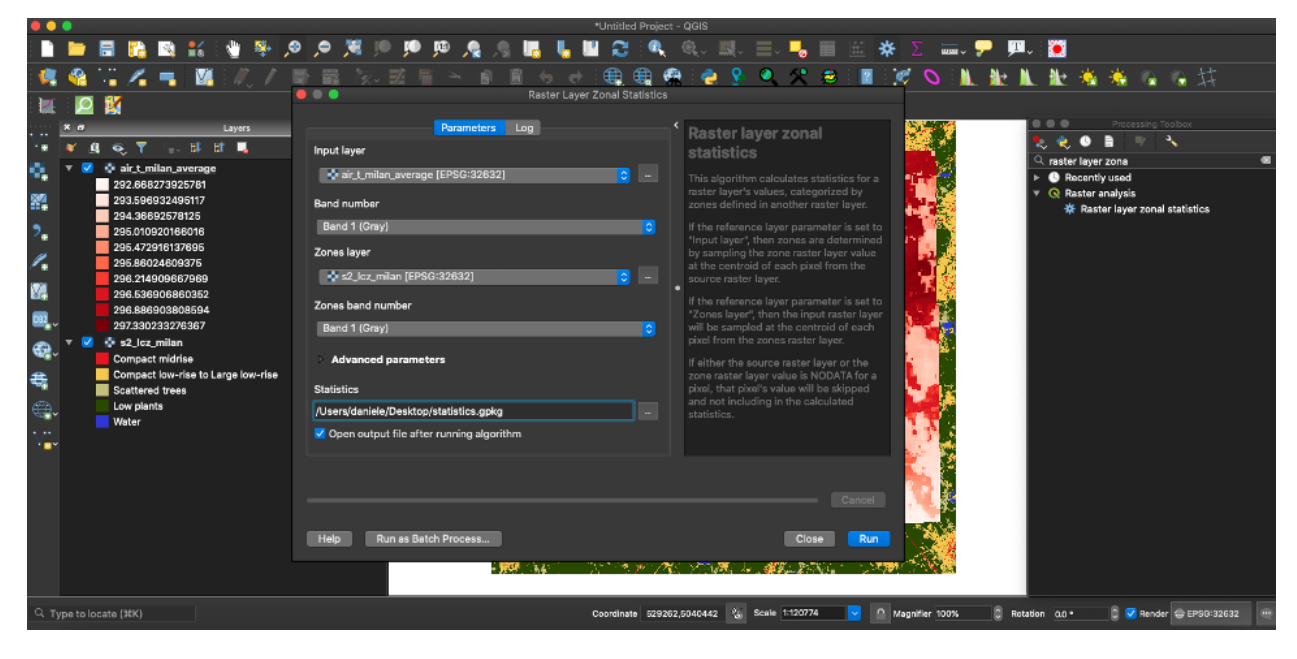

**Note:** The output file contains the summary statistics by LCZ class computed for the average air temperature raster. No geometries are included in the output."

• Open, explore and comment the output table by focusing on the columns *zone* (i.e. LCZ class) and *mean* (i.e. average air temperature).

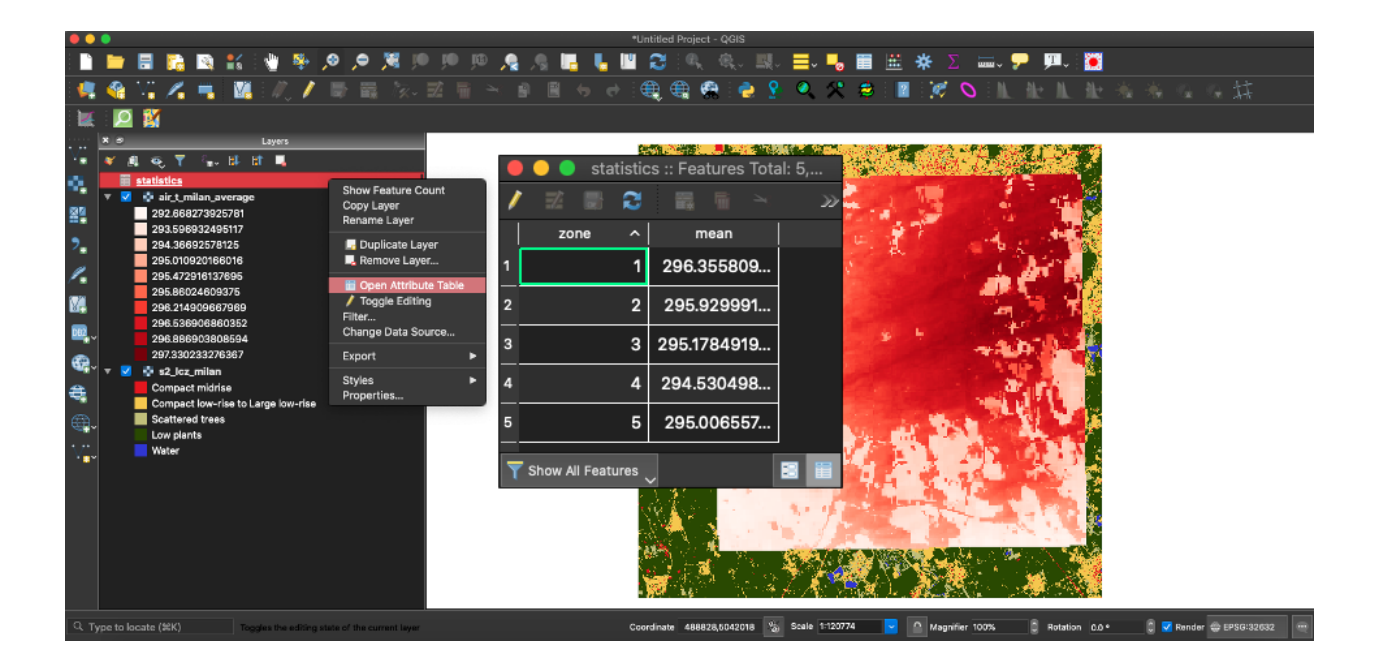

# 3.3 Results

It is possible now to plot the resulting table using e.g. the Data Plotly GGIS plugin. From the QGIS menu, open: Plugin -> Manage and Install Plugins, search for Data Plotly plugin and install it.

The difference of average air temperature in each LCZ class can be appreciated e.g. by plotting the columns *zone* (X-axis) and *mean* (Y-axis) using a Scatter Plot.

#### Can we observe and quantify differences in the average air temperature within different LCZ of a city?

The answer is "Yes, we can measure these differences that are around 2 Kelvin degrees between heavily urbanized areas (1 = Compact midrise) and vegetated areas (4 = Low plants) for this case study"

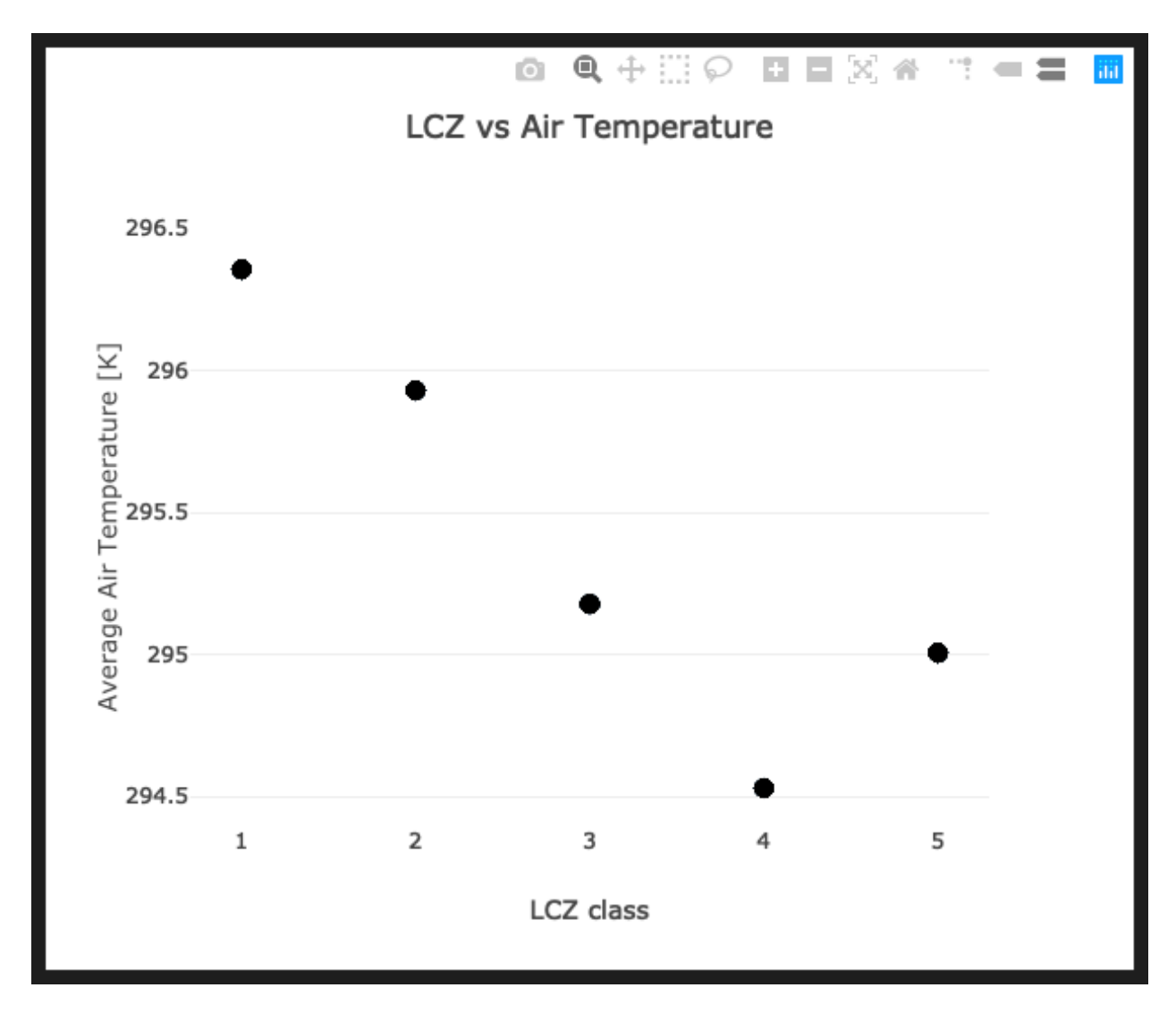

Fig. 6: Results visualization by means of a Scatter Plot